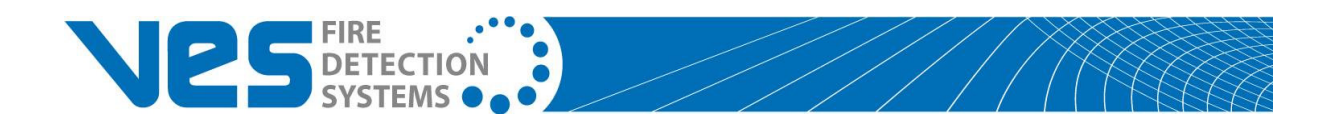

# **eView Installation Manual**

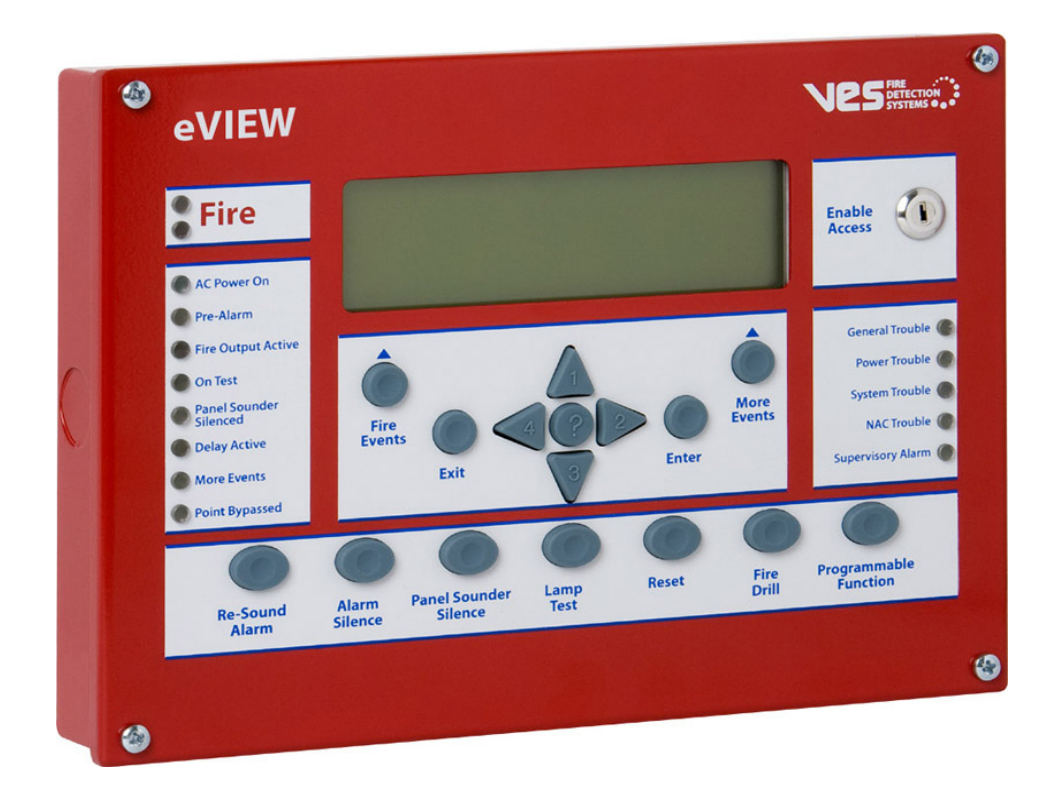

# **Revision History**

| Revision | Date       | Status                                            | Description                                                                                                    |
|----------|------------|---------------------------------------------------|----------------------------------------------------------------------------------------------------|
| E01.00   | 08/26/2008 | Initial release                                   | Modify original from parent company.                                                                                                    |
| E01.01   | 09/08/2008 | internal edits                                    | Added part number to manual. Change name of remote annunciator from "VES Information<br>Display" to "eView"". Change contact information from "Central Time" to "Eastern Standard<br>Time". Global change of eLITE to Elite Panel. Remove reference to eView without a control<br>keyswitch. Remove reference to items included with the eView packaging. Global change<br>from DIL to DIP. Add US units of measurement to metric. Add reference for configuring with<br>Loop Explorer and eSP Discovery. Change from Syncro and Syncro AS to eLAN and Elite.<br>Update VES part numbering. Increased font-size of title and centered image on front-cover.                                          |
| E01.02   | 09/16/2008 | Internal edits                                    | Added RMA and warranty return process in Introduction, Section 1. Added "location security" to step one of "To complete the installation:", Installation, Section 3. Identify correct values for Specifications, Appendix A. Added step#2 to Installation, Section 3, "Remove AC and battery power to the eLAN or Elite Panel".                                                                                                    |
| E01.03   | 11/20/2008 | Content changes<br>under UL project<br>08CA27859. | Removed VESNet, eNET and firmware reference from first paragraph of Section 2,<br>Overview. Re-drafted this paragraph to include reference to the buzzer annunciation and<br>silence, the front-panel controls, the use of level 2 and the RS485 connection. Added low<br>temperature, high temperature and relative humidity to the Operating Environment section of<br>Appendix A, Specifications.<br>Changed document revision on all footers from E01.02 to E01.03.                                                                                                    |
| E01.04   | 01/14/2009 | Content changes<br>under UL project<br>08CA27859. | Added maximum input rating of 24 VDC @ 110 mA to Appendix A, Specifications, Electrical.<br>Changed the range of wire sizes from "18 through 24 AWG" to "14 through 24 AWG" on page<br>10 of 16 in Section 3, Installation, Before You Begin. This change was performed to be<br>consistent with terminal block information provided in Appendix A, Specifications Electrical.<br>Replaced VES logo header on cover. Corrected header spacing. Removed page count from<br>back cover. Page count changed from 17 to 16. Changed inconsistent header spacing to<br>consistent spacing throughout document. Corrected spelling.<br>Changed the document revision on all footers from E01.03 to E01.04. |
| E01.06   | 02/05/2009 | Non-content<br>changes                            | Updated photo on front cover and in Section 1, Introduction. Changed dimensions from metric to US standard in Section 3, Installation, Mounting. Replaced VES logo on legal page.                                                                                                    |
| E01.06   | 10/16/2009 | Non-content<br>changes                            | Added RS panel illustration to Section 3, Installation.                                                                                                    |

#### Underwriters Laboratories (UL)

File number (S 8485) Fire Alarm Equipment

VES, LCC

#### NFPA

#### FCC Compliance

This equipment has been tested and found to comply with the limits for a Class A digital device, pursuant to Part 15 of the FCC Rules. These limits are designed to provide reasonable protection against harmful interference when the equipment is operated in a commercial environment. This equipment generates, uses, and can radiate radio frequency energy and, if not installed and used in accordance with the Installation Manual, may cause harmful interference to radio communications. Operation of this equipment in a residential area is likely to cause harmful interference in which case the user will be required to correct the interference at his own expense. Any changes or modifications not expressly approved by VES, LCC could void the user's authority to operate this equipment under the rules and regulations of the FCC.

Operation is subject to the following two conditions:

(1) This device may not cause harmful interference, and

(2) This device must accept any interference received, including interference that may cause undesired operation.

Copyright © 2009 by VES, LLC All rights reserved

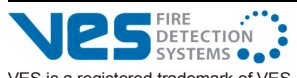

VES is a registered trademark of VES, LLC. All other product or service names are the property of their respective owners.

VES, LLC eView Installation Manual

VF3510-00, Revision E01.06

# Contents

### Section 1 Introduction

| Using This Manual2          |
|-----------------------------|
| Related Documentation       |
| Document Conventions        |
| Part Numbers                |
| Writing styles              |
| If You Need Help            |
| Contacting VES Tech Support |
| RMA Returns Required        |
| Warranty Returns            |
| Advanced Replacements4      |
| Suspect-Product Testing     |
| Product Return Address      |

#### Section 2 Overview

| Controls and Indicators |  |
|-------------------------|--|
| Controls                |  |
| Indicators              |  |

### Section 3 Installation

| Before You Begin10                          |
|---------------------------------------------|
| Mounting                                    |
| Connecting the Circuit Board11              |
| Wiring                                      |
| Data Termination                            |
| Connecting to the eLAN or Elite Panel12     |
| Connecting to the eLAN-RS or Elite-RS Panel |
| Connecting to the eView                     |
| Testing the Installation                    |
| Processor and Watchdog Reset15              |

# Contents

### Appendix A Specifications

| Electrical              | . 16 |
|-------------------------|------|
| Communications          | . 16 |
| Operating Environment   | . 16 |
| Physical Specifications | . 16 |

This page intentionally left blank.

## Section 1 Introduction

This manual describes the installation of eView, VF1172-00 and trim ring kit VF1173-00.

This section describes:

- Using This Manual
- Related Documentation
- Document Conventions
- If You Need Help
- Contacting VES For Repair

The figure below illustrates the front-panel of the eView, VF1172-00: Figure 1-1 eView Front-Panel

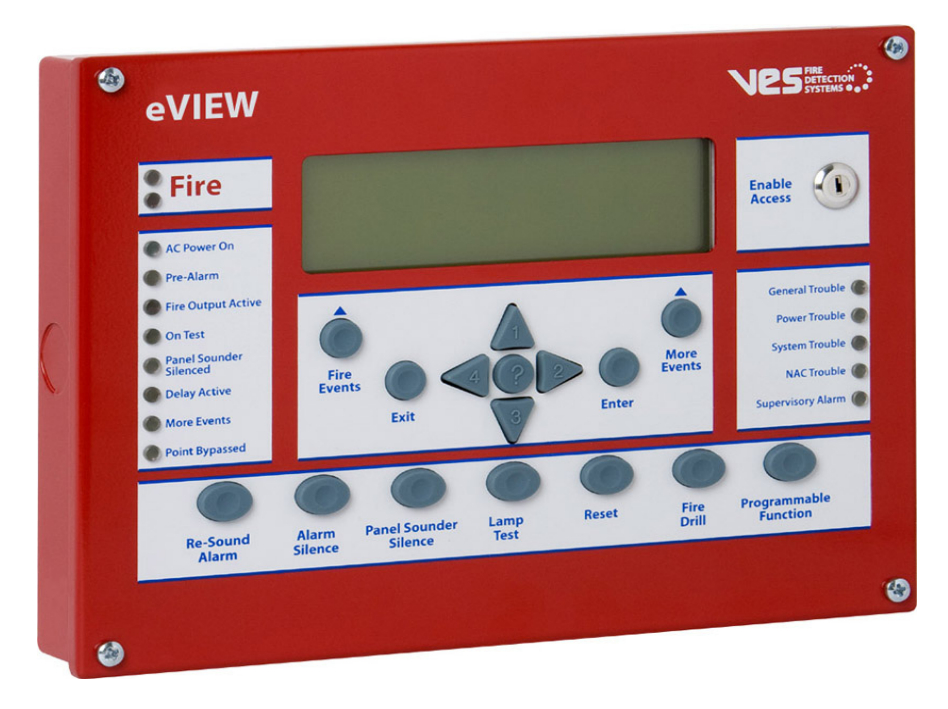

Specify Trim Ring Kit VF1173-00 for recessed-wall-mounting of the eView.

# **Using This Manual**

The following sections provide instructions for installing, testing and troubleshooting the eView:

| Section 1  | Introduction provides document conventions, the technical help-line, repair and return information. |
|------------|----------------------------------------------------------------------------------------------------|
| Section 2  | <b>Overview</b> provides a summary features of the eView.                                           |
| Section 3  | Installation describes how to install, configure and troubleshoot the eView.                        |
| Appendix A | Specifications provides operating characteristics of the eView.                                     |

# **Related Documentation**

The following documents shall be used to provide additional information for installing the eView:

- eLAN H Installation Manual With Releasing VF1615-00, Rev.E05.XX
- eLAN A Installation Manual With Releasing VF1635-00, Rev.E02.XX
- Elite H Installation Manual, VF3515-00, Rev.E02.XX
- Elite A Installation Manual, VF3514-00, Rev.E02.XX
- eMatrix Installation Manual VF3513-00, Rev.E01.XX

# **Document Conventions**

This document contains conventions for part numbers and writing style.

### Part Numbers

Part numbers are provided in Section 1 and Appendix B of this manual. Refer to Appendix B, Equipment List for a complete list of part numbers required for completing this installation.

#### Writing styles

Before you begin using this installation manual, familiarize yourself with the following stylistic conventions:

**Bold type** Indicates text that you must type exactly as it appears or indicates a default value.

Italic type Denotes a displayed variable, a variable that you must type, or is used for emphasis.

**Courier font** Indicates text displayed on a computer screen.

# If You Need Help

If you need technical support contact VES at (800) 274 - 9514 or email techsupport@ves-network.com. VES technical support is available Monday through Friday, 8:00 AM to 6:00 PM, Eastern Standard Time.

# **Contacting VES Tech Support**

On-site technicians familiar with the product issue should contact VES Tech Support and include the:

- Product part number
- Purchase order or VES order number
- Product serial number
- Current function of the product
- Expected function of the product
- Installation of the product

### **RMA Returns Required**

A Return Material Authorization (RMA) must be assigned to all products returning to VES. VES Tech Support will assign an RMA to a returning product after recording information collected from the on-site technician. VES cannot not accept product-returns that do not include an accompanying RMA number.

An RMA number is assigned when:

- A product issue is acknowledged by a VES Tech Support representative
- A product was damaged during shipping
- An order was placed using an incorrect part number \*
- An order was placed using an incorrect part quantity \*
- An order is no longer required \*

\* Restocking fees may apply.

### Warranty Returns

VES Tech Support can replace a defective product when the original purchase is within the warranty period defined in the sales contract. Check your sales-contract for more information or contact your VES sales representative about the warranty period described in your sales-contract.

Warranty products that have been placed in service will be repaired or replaced by VES.

Warranty products that have *not* been placed in service will be returned to VES stock and an equivalent credit will be provided to the contractor.

### **Advanced Replacements**

Suspect-products that fail to operate in the field can be replaced quickly using the advanced replacement process. The advanced replacement process is available to all contractors who maintain an acceptable line of credit with VES.

Initiate the advanced replacement process by requesting an RMA number from a VES Tech Support representative. Advanced replacements can be shipped to your location when the suspect-product is covered under warranty and when a replacement product is in stock. All advanced replacement products are shipped UPS ground.

#### **Expedited Replacements**

Advanced replacements can be expedited at the request of the contractor. Shipping costs associated with this process are the responsibility of the contractor.

#### **Returning Products**

Suspect products returning to VES using the advanced replacement process must be received 30 days from the RMA issue-date. Contractors can be billed for returning products received following this 30 day period.

### Suspect-Product Testing

Suspect-products returned to VES are tested to confirm operating failures experienced in the field. If the suspect-product is found to be functional, contractors must absorb the following expenses:

- Shipping of the advanced replacement product
- Return-shipping of the suspect-product
- Cost of the advanced replacement product

### **Product Return Address**

Prominently display the RMA number on all packages sent to VES for return. Ship all return products to: Attention: RMA #\_\_\_\_\_ VES, LLC 620 Allendale Road, Suite 175 King of Prussia, PA. 19406 This page intentionally left blank.

VF3510-00, Revision E01.06

### Section 2 Overview

The eView provides annunciation and control while operating on the COMMS (+, -) terminals of the eLAN and Elite Panel. The COMMS (+, -) terminals provide an RS485 communication path to devices such as the VES eView.

Front-panel controls and indicators of the eView are identical to those provided on the eLAN and Elite Panel. Operate Access Level 2 on the eView exactly as performed on the eLAN and Elite Panel. *The RS485 communication path does not support the simultaneous operation of Level 2 on multiple eViews. Operate Level 2 on one eView at a time when multiple eViews are connected on the RS485 communication path.* 

The buzzer of the eView can annunciate and silence in unison with the eLAN and the Elite Panel. The buzzer can also annunciate or silence locally using the front-panel controls of the eView.

# **Controls and Indicators**

The figure below illustrates controls and indicators of the VES eView:

Figure 2-1 Controls and Indicators

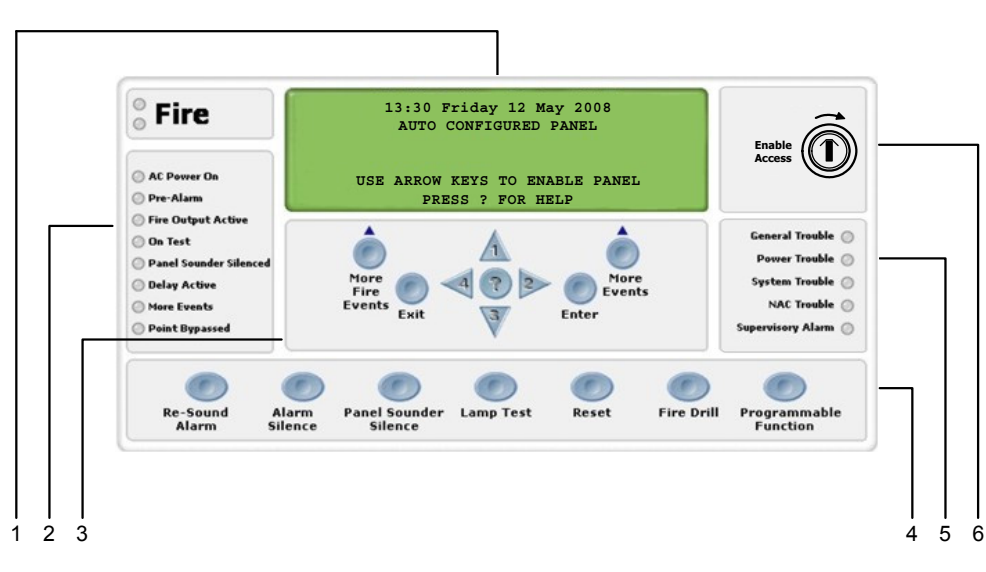

| Key | Description            |
|-----|------------------------|
| 1   | LCD display            |
| 2   | Left-panel-indicators  |
| 3   | Upper-control-pad      |
| 4   | Lower-control-pad      |
| 5   | Right-panel-indicators |
| 6   | Access level keyswitch |

6 of 16

### Controls

The VES eView contains upper-panel and lower-panel control-pads.

#### **Upper-Control-Pad**

The figure below illustrates the eView upper-control-pad:

#### Figure 2-2 Upper-Control-Pad

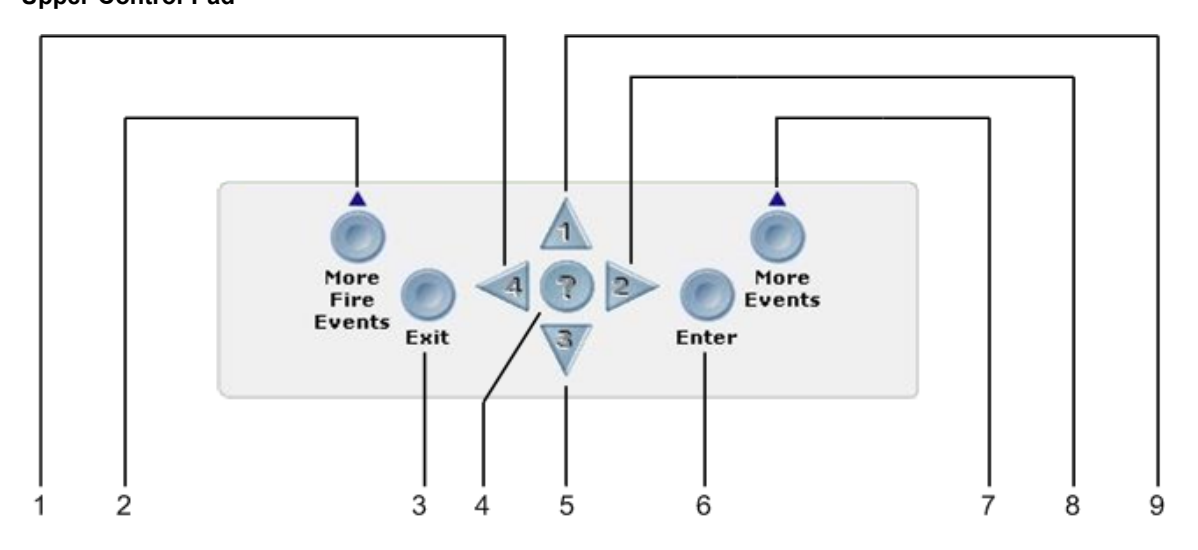

| Key | Name                         | Description                                                                                                    |
|-----|------------------------------|----------------------------------------------------------------------------------------------------|
| 1   | Central keypad number four   | Navigates menu selections to the left.                                                                                                    |
| 2   | More Fire Events             | Displays the number of alarms present on the eView and overrides the display provided by menu navigation.                                                                                                    |
| 3   | Exit                         | Cancels the current menu selection.                                                                                                    |
| 4   | Central keypad question mark | Provides a "help screen" for the current menu display and also dis-<br>plays status. For example, recommendations are displayed during<br>alarm or fault conditions. If a menu function is accessed then help<br>relating to that function will be displayed. |
| 5   | Central keypad number three  | Navigates menu selections down.                                                                                                    |
| 6   | Enter                        | Enables the menu selection.                                                                                                    |
| 7   | More Events                  | Displays the number of events present and overrides menu naviga-<br>tion. Provides event status for Fire, Pre-Alarm, Trouble,<br>Disablements and Other.                                                                                                    |
| 8   | Central keypad number two    | Navigates menu selections to the right.                                                                                                    |
| 9   | Central keypad number one    | Navigates menu selections up.                                                                                                    |

#### Lower-Control-Pad

The figure below illustrates the eView lower-control-pad:

#### Figure 2-3 Lower-Control-Pad

| Re-Sound<br>Alarm | Alarm<br>Silence | Panel Sounder<br>Silence | Lamp Test | Reset | Fire Drill | Programmable<br>Function |
|-------------------|------------------|--------------------------|-----------|-------|------------|--------------------------|
|                   |                  |                          |           |       |            |                          |
| 1                 | 2                | 3                        | 4         | 5     | 6          | 7                        |

| Key | Name                     | Description                                                                                                    |  |  |
|-----|--------------------------|----------------------------------------------------------------------------------------------------|--|--|
| 1   | Re-Sound Alarm           | Re-sounds the alarm in Access Level 2 when sounders are muted with the Alarm Silence button.                                                                                                    |  |  |
| 2   | Alarm Silence            | Silences NACs connected to the eView after receiving authorization<br>through Access Level 2.                                                                                                    |  |  |
| 3   | Panel Sounder<br>Silence | Mutes the internal buzzer of the eView. No other sounder outputs are affected by this operation.                                                                                                    |  |  |
| 4   | Lamp Test                | Tests front-panel indicators and the internal buzzer by illuminating all LEDs while darkening the front-panel display and sounding the buzzer.                                                                                                    |  |  |
| 5   | Reset                    | Resets latching inputs such as fire and pre-alarm events after receiving authorization through Access Level 2. Fault events are non-latching inputs and cannot be cleared by the Reset button. Non-latching inputs are cleared when faults are cleared. |  |  |
| 6   | Fire Drill               | Provides a fire drill for the eView after receiving authorization through Access Level 2. During the drill:                                                                                                    |  |  |
|     |                          | <ul> <li>The "On Test" LED illuminates continuously</li> <li>The "Fire" LEDs blink</li> <li>The internal buzzer sounds intermittently</li> <li>The display provides the message,<br/>"FIRE DRILL:FIRE DRILL ZONE 00*</li> </ul>                         |  |  |
|     |                          | To stop the fire drill:                                                                                                    |  |  |
|     |                          | 1 Press 4 to display the "SET ACCESS LEVEL 2 MENU".                                                                                                    |  |  |
|     |                          | 2 Provide Access Level 2 authorization.                                                                                                    |  |  |
|     |                          | 3 Press Reset or Fire Drill on the lower-control-pad.                                                                                                    |  |  |
| 7   | Programmable<br>Function | Activates inputs, outputs or actions defined in the configuration when in Access Level 2.                                                                                                    |  |  |

### Indicators

The VES eView contains left and right panel-indicators.

#### Left-Panel-Indicators

The figure below illustrates left-panel-indicators: Figure 2-4 Left-Panel-Indicators

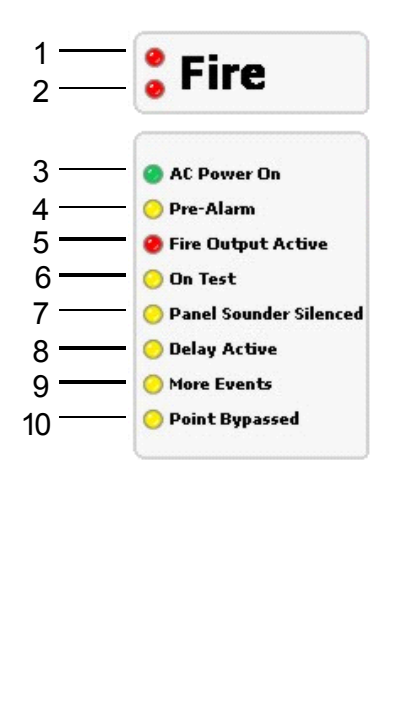

| Key | LED                                                                                                    | Color  |
|-----|----------------------------------------------------------------------------------------------------|--------|
| 1   | Fire, NAC Output State<br>- Flashing = NACs Activated<br>- ON Continuous = NACs silenced<br>- OFF = Panel and NACs Reset | Red    |
| 2   | Fire, NAC Output State<br>- Flashing = NACs Activated<br>- ON Continuous = NACs silenced<br>- OFF = Panel and NACs Reset | Red    |
| 3   | AC Power On                                                                                                    | Green  |
| 4   | Pre Alarm                                                                                                    | Yellow |
| 5   | Fire Output Active                                                                                                    | Red    |
| 6   | On Test                                                                                                    | Yellow |
| 7   | Panel Sounder Silenced                                                                                                   | Yellow |
| 8   | Delay Active                                                                                                    | Yellow |
| 9   | More Events                                                                                                    | Yellow |
| 10  | Point Bypassed                                                                                                    | Yellow |

#### **Right Panel Indicators**

The figure below illustrates right panel indicators:

#### Figure 2-5 Right Panel Indicators

|                                                      | Key | Description       | Color  |
|------------------------------------------------------|-----|-------------------|--------|
| General Trouble 🧿 —— 1                               | 1   | General Trouble   | Yellow |
| Power Trouble 🧿 —— 2                                 | 2   | Power Trouble     | Yellow |
| System Trouble 😑 ——————————————————————————————————— | 3   | System Trouble    | Yellow |
| Supervisory Alarm 😑 — 5                              | 4   | NAC Trouble       | Yellow |
|                                                      | 5   | Supervisory Alarm | Yellow |
|                                                      |     |                   |        |

### Section 3 Installation

This section provides instructions for connecting cables, mounting and testing the eView. To complete the installation:

- 1 Notify the monitoring center and local security that the eLAN or Elite Panel will be temporarily out of service when installing the eView.
- 2 Remove the eView from its packaging and check its contents.
- 3 Mount the eView and connect cabling for power and communication.
- 4 Applying power to the eView.
- **5** Configure the eView using eSP Discovery when networking eLAN Panels on the VESNet or configure the eView using Loop Explorer when networking Elite Panels on the eNet.

Install this product in accordance with NFPA 72, the National Electrical Code and all local codes.

CAUTION !

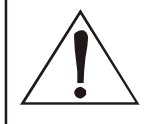

The eView installation must be performed by qualified personnel familiar with electronic components. Electronic components within the eView are vulnerable to damage from electrostatic discharge. Ground straps must be worn by installers before handling eView circuit boards to prevent electrostatic discharge damage.

# **Before You Begin**

Before you begin the installation, take a few minutes to review the installation information, gather the required items, and complete the tasks listed below to make the installation as quick and easy as possible.

| Acc | uire the | followin | g items | that are | e not ir | ncluded | with | the eView. | but mav | be rec | uired | for the | instal | lation: |
|-----|----------|----------|---------|----------|----------|---------|------|------------|---------|--------|-------|---------|--------|---------|
|     |          |          | 0       |          |          |         |      |            | ,       |        |       |         |        |         |

| Item                  | Quantity | Description                                                                                                    |
|-----------------------|----------|----------------------------------------------------------------------------------------------------|
| Communication Cabling | 1        | Specify required lengths of 14 through 24 AWG.                                                                             |
| Power Cabling         | 1        | Specify required lengths of 14 through 24 AWG.                                                                             |
| Ground Strap          | 1        | A ground strap is required for handling circuit boards.<br>The ground strap is not provided in the packaging of the eView. |

# Mounting

Determine the best location for the eView before mounting it. Surface mounting devices should be mounted on a dry, flat surface. Position the device for mounting so that it is at eye height and level.

Secure the eView to a mounting location using four-screws that are 1/64" in diameter.

The eView should not be mounted in the proximity of heat sources or placed inside enclosures that do not have adequate ventilation.

Cables should be connected using suitable cable connections. If additional cable entry points are required, all debris caused by drilling of additional cable entries must be cleared before power is applied.

VF3510-00, Revision E01.06

10 of 16

Figure 3-1 illustrates surface and flush-mounting positions of the eView: Figure 3-1 Mounting Positions

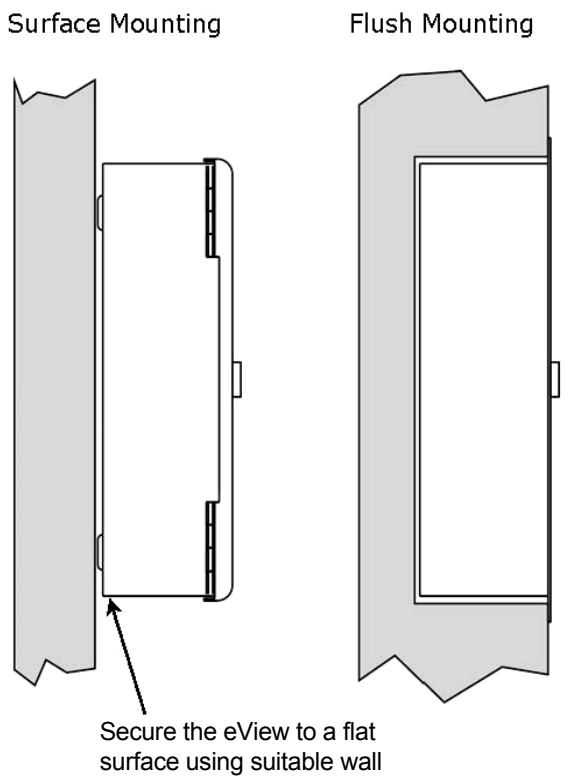

mounting hardware.

# **Connecting the Circuit Board**

Terminate all wiring connections at the single row of terminals located along the bottom of the eView circuit board. Shielded fire alarm cable such as FP200 and metal-cable-connectors must be used for all connections. The resistance of any conductor of the data cable must not exceed 25 ohms. The shield of the cable must be connected securely to the enclosure and to the metal-cable-connector.

#### Wiring

Wiring should enter the cabinet at the knockouts provided at the back and top of the enclosure. Wiring must not cross the front of the eView circuit board. Wiring must be dressed away from the eView circuit board when cabling enters the enclosure at locations other than the knockouts.

### **Data Termination**

Up to 15 devices can be connected to an eLAN or Elite Panel. In and out terminals for data and 24V DC are provided on each device. All devices are supplied with a push-on-jumper at position J3 on the left of the PCB. This jumper connects a terminating resistor which needs to be in place for the last device on the data-line. Remove all jumpers except the last device on the data-line if more than one device is connected. If there is only one device connected then the jumper should be left in place.

The COMMS LED will flash quickly when a device is communicating with the eLAN or Elite Panel. The COMMS LED will not illuminate when a device is disconnected on the eLAN or Elite Panel.

VES, LLC eView Installation Manual

VF3510-00, Revision E01.06

11 of 16

### Connecting to the eLAN or Elite Panel

Figure 3-2 illustrates connections to the eLAN or Elite Panel: **Figure 3-2** 

#### eLAN or Elite Panel Connections

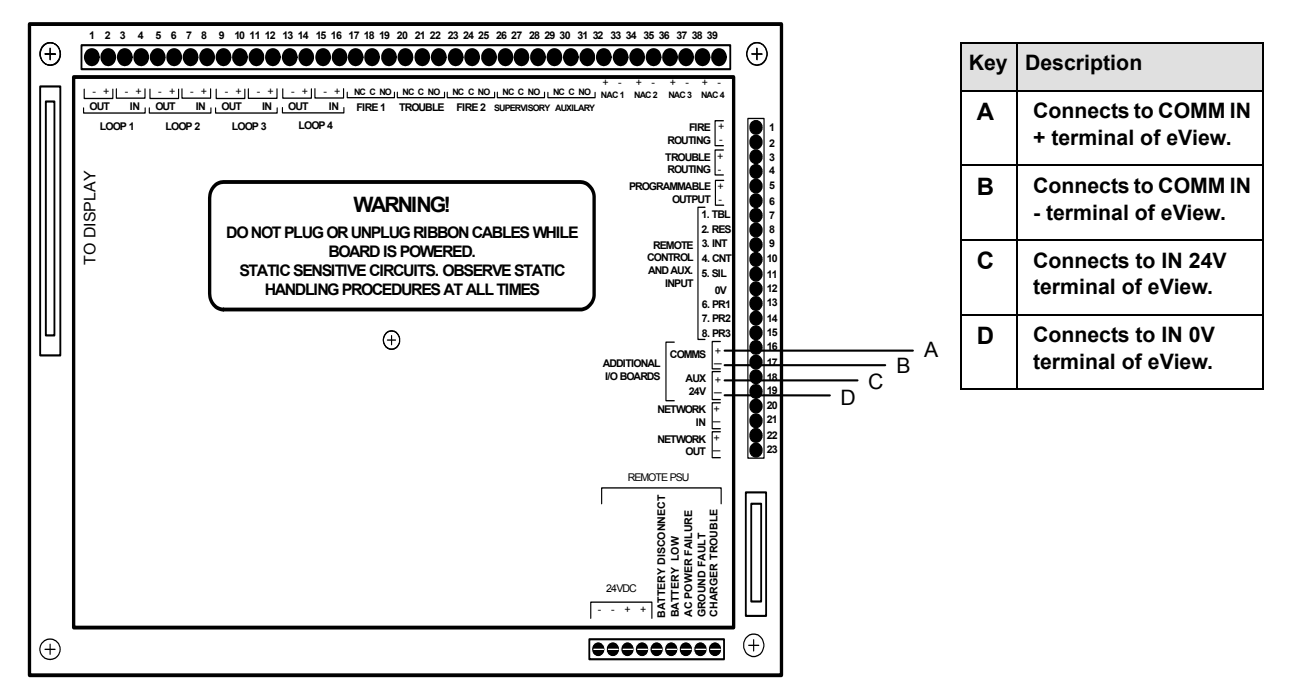

#### Connecting to the eLAN-RS or Elite-RS Panel

Figure 3-3 illustrates connections to the eLAN-RS or Elite-RS Panel: Figure 3-3

#### eLAN-RS or Elite-RS Panel Connections

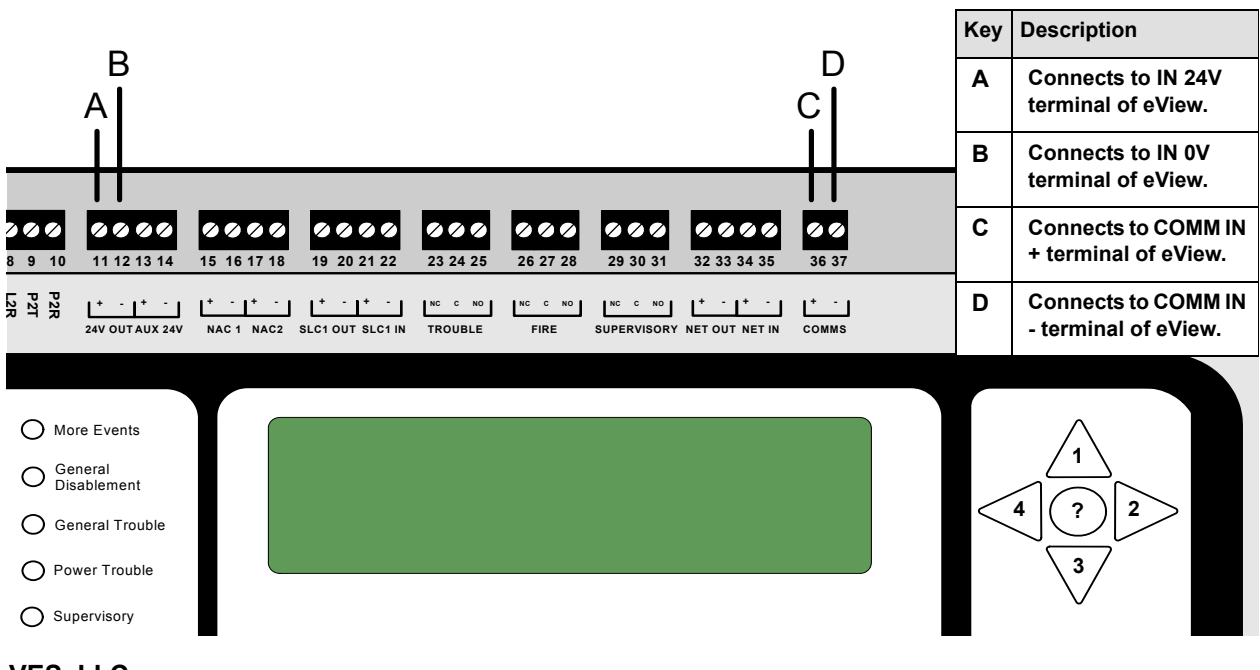

VES, LLC eView Installation Manual

VF3510-00, Revision E01.06

### Connecting to the eView

The eView provides connections for RS485 communication and 24 VDC power. To provide these connections on the eView:

- 1 Remove four screws from the front-panel of the eView.
- 2 Remove the rear cover.
- **3** Connect RS485 communication to the terminals of COMM1.
- 4 Connect 24 VDC power to terminals of 0V and +24V.

Figure 3-4 below illustrates eView terminal connections on the Control Unit Board:

#### Figure 3-1 Device Connections

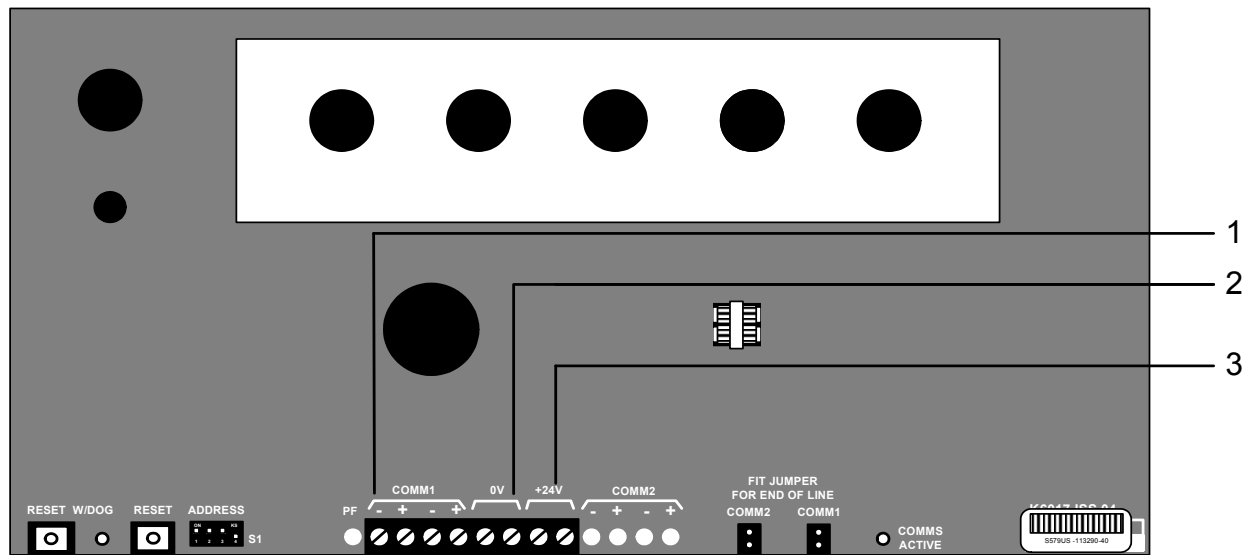

| Key | Name  | Description                                         |
|-----|-------|-----------------------------------------------------|
| 1   | COMM1 | Input terminals for RS485 serial bus communication. |
| 2   | 0V    | Negative power terminal ( - ) for 24 VDC return.    |
| 3   | +24V  | Positive power terminal (+) for 24 VDC.             |

# **Testing the Installation**

Devices connected to the eLAN or Elite Panel must be allocated addresses so that the control panel can identify the integrity of the circuit path. *The address switch should never be set with all switches in the off position*. Provide an address on the switch by setting a binary number from 1 to 15 on the 4 way, DIP switch located at the bottom of the PCB. The order of the addresses is not important but each device must be allocated a different address. The switch settings for each of the addresses are shown below.

Figure 3-5 illustrates binary addresses 1 to 15 on the eView:

#### Figure 3-5 Binary Addresses

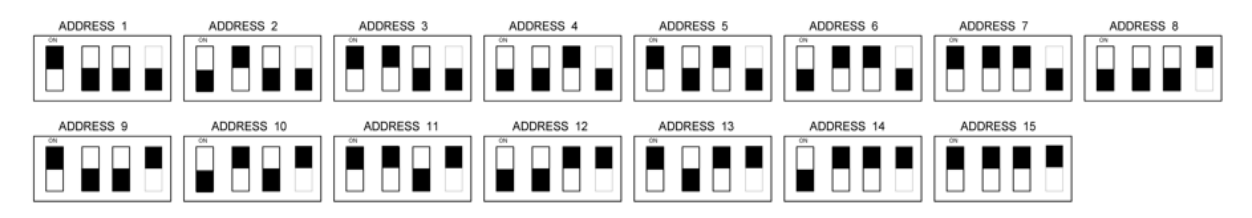

The black portion of the DIP identifies the switch actuator. An address of 7 is set when actuators of the DIP switch are "up" on positions 1, 2 and 3.

These settings identify:

- $2^0$  for switch position 1, where  $2^0 = 1$
- $2^1$  for switch position 2, where  $2^1 = 2$
- $2^2$  for switch position 3, where  $2^2 = 4$
- The binary address for this DIP is 1 + 2 + 4 = 7

Figure 3-6 illustrates settings for an address of 7 on the DIP switch of the eView:

#### Figure 3-6 DIP Switch Settings

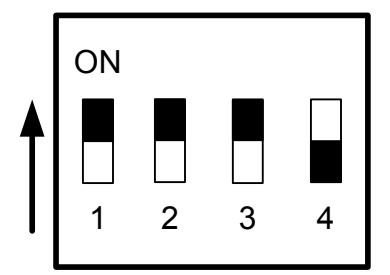

The arrow in the figure above identifies the on position of the DIP when the switch actuator is in the "up" position.

# **Processor and Watchdog Reset**

The eView is controlled by a microprocessor, which will re-start itself and continue to run if it stops for any reason due to severe electrical interference such as an electrical storm.

A watchdog (W/DOG) LED indicator latches-on and a fault signal is provided to the eLAN or Elite Panel when the eView is being subjected to continuous interference.

Press the W//DOG RESET button on the bottom of the PCB if a processor re-start occurs. This resets the latched fault condition. A switch is also provided to manually re-start the processor PROC RESET.

This switch can be used to ensure that devices begin communicating with the eLAN or Elite Panel in a controlled manner.

Figure 3-7 illustrates switch settings for addressing, processor reset and watchdog reset: **Figure 3-7** 

#### Switch Settings

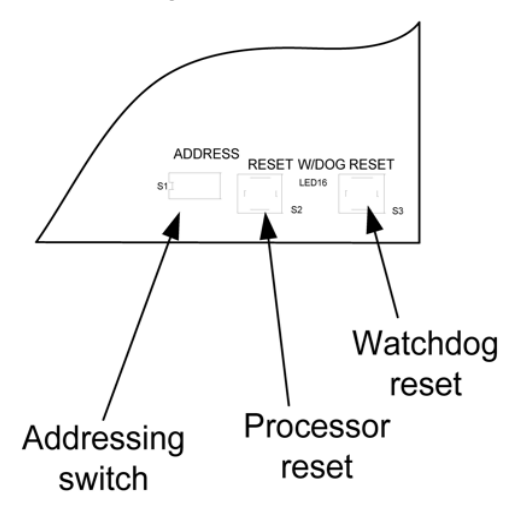

### Appendix A Specifications

This appendix provides specifications for the eView:

# Electrical

| MAXIMUM INPUT RATING    | 24 VDC @ 110 mA                                                                              |
|-------------------------|----------------------------------------------------------------------------------------------|
| STANDBY CURRENT         | 30 mA                                                                                        |
| CONNECTOR TERMINALS     | Terminals accepts 14 - 24 AWG wire.                                                          |
| MAXIMUM NUMBER OF UNITS | The eLAN and Elite Panel can each power a maximum of four eViews from the Aux 24V terminals. |

# Communications

| RS485 SERIAL BUS        | RS485 two-wire<br>Maximum distance from control panel: 3900 feet (1200 meters)<br>Specify Belden 9271 cable. |
|-------------------------|----------------------------------------------------------------------------------------------------|
| MAXIMUM NUMBER OF UNITS | The eLAN and Elite can each support a maximum of 15 eViews on the 485 Serial Bus.                            |

# **Operating Environment**

| LOW TEMPERATURE   | 32 +/- 3°F (0 +/- 2°C)                  | Dry indoor use only                                                                                 |
|-------------------|-----------------------------------------|----------------------------------------------------------------------------------------------------|
| HIGH TEMPERATURE  | 120+/- 3°F (49 +/- 2°C)                 | Dry indoor use only                                                                                 |
| RELATIVE HUMIDITY | 93% +/- 2% @ 90 +/- 3°F<br>(32 +/- 2°C) | This device functions in an<br>atmosphere of relative humidity up<br>to 93 percent, non-condensing. |

# **Physical Specifications**

| ENCLOSURE DIMENSIONS | Shell: 18 <sup>11/16</sup> " x 14 <sup>5/16</sup> " x 3 <sup>3/4</sup> "<br>Door: 18 <sup>3/4</sup> " x 14 <sup>7/16</sup> " x <sup>11/16"</sup> |
|----------------------|----------------------------------------------------------------------------------------------------|
| WEIGHT               | 11lbs. (5 Kg) maximum                                                                                                    |

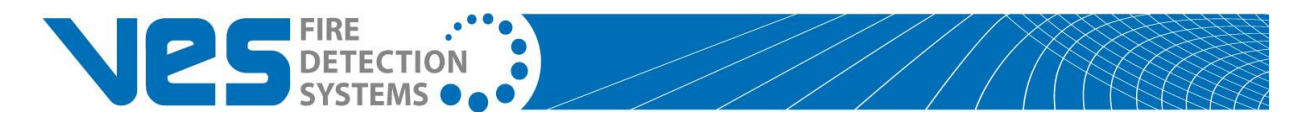

VES, LLC eView Installation Manual